## Adding your Service

Congratulations on your decision to list your service and become an active member with the Classic Car Community. This document is a step by step guide on how to add your service.

First, you must establish an account by clicking the "Login/Signup" link.

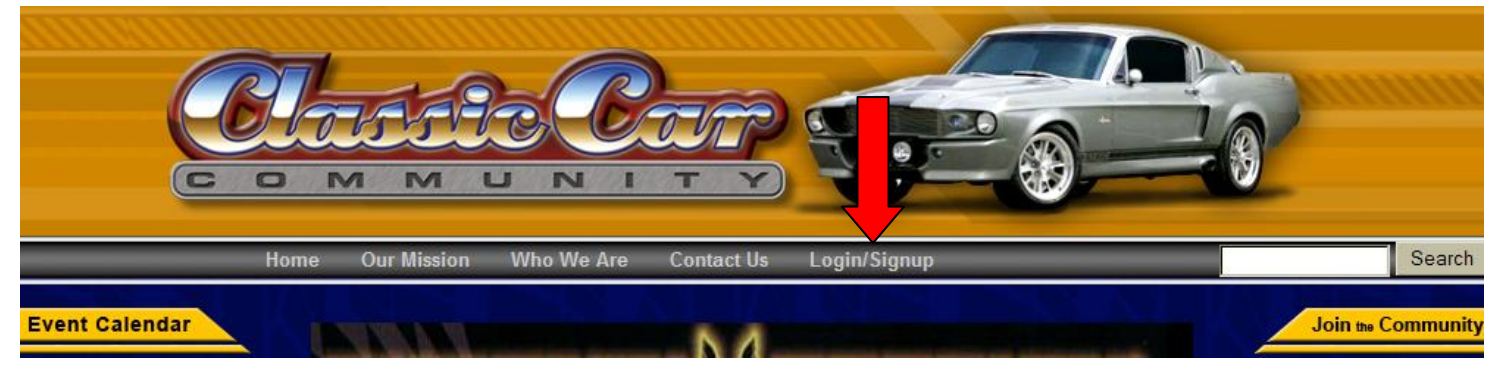

Scroll down and fill out the necessary fields and check that you have agreed to the Terms of Use. This account can be for the individual person or the company that you are affliated with.

| Classified Cars                                                            | Forgot Password?                                         | Bookstore                                |
|----------------------------------------------------------------------------|----------------------------------------------------------|------------------------------------------|
| <u>Vanted Cars</u><br>Find your Dream Car here!<br>Sell your car for FREE! | If you are not a member, please fill out the form below. | Find books on Classic<br>Cars here       |
| Classified Parts                                                           | First Name                                               | Contests                                 |
| <u>Wanted Parts</u><br>Free service for buvers                             | Last Name                                                | Best Ride Contes<br>Calendar Girl Contes |
| and sellers                                                                | Address                                                  |                                          |
| ds by Google                                                               | Address 2                                                | Car Encyclopedia                         |

Once your account is created, click on the "My Services" link and then "Add My Service."

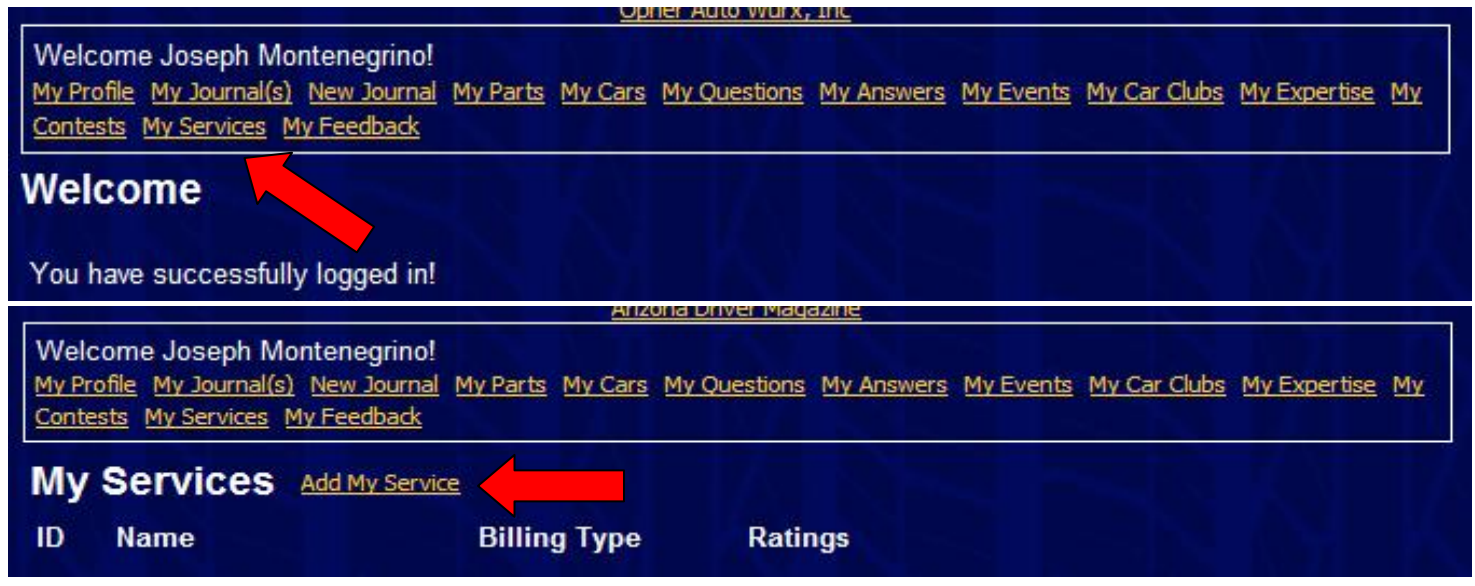

You are now at the Service form. You must first select the package that fits your needs and then complete the form. Fill in as much of the form as needed, check off that you have read the "Understanding Feedback" document and click the add service button at the bottom.

| Choose your service ad package:       |                                                                                                    |
|---------------------------------------|----------------------------------------------------------------------------------------------------|
| 4 cylinder package - FREE - State a   | nd Local Parts/Services Page Listings                                                                                       |
| 6 cylinder package - \$5.00/Month - 1 | Nationwide, State, and Local Parts/Services Page Listings                                                                   |
| 8 cylinder package - \$25.00/Month -  | Nationwide, State, and Local Parts/Services Page Listings, and Top and Bottom Banner Ads on Classified Cars/Car Parts Pages |
| 12 cylinder package - \$50.00/Month   | - Top and Bottom Banner Ads on All Pages. Nationwide, State, and Local Parts/Services Page Listings                         |
| Oraniza Marra                         |                                                                                                    |
| Service Name                          |                                                                                                    |
| Service Scope                         |                                                                                                    |
| Service Category                      | Accessories                                                                                                    |
| Service Address                       |                                                                                                    |
| Service Address 2                     |                                                                                                    |
| Service City                          |                                                                                                    |
| State/Province                        | AK - Alaska                                                                                                    |

You are now on the confirmation and payment screen. Classic Car Community must approve and activate your service. This will be done within 24 hours after you subscribe. From here, click on the subscribe button and you will be transferred to Paypal and can securely submit your method of payment.

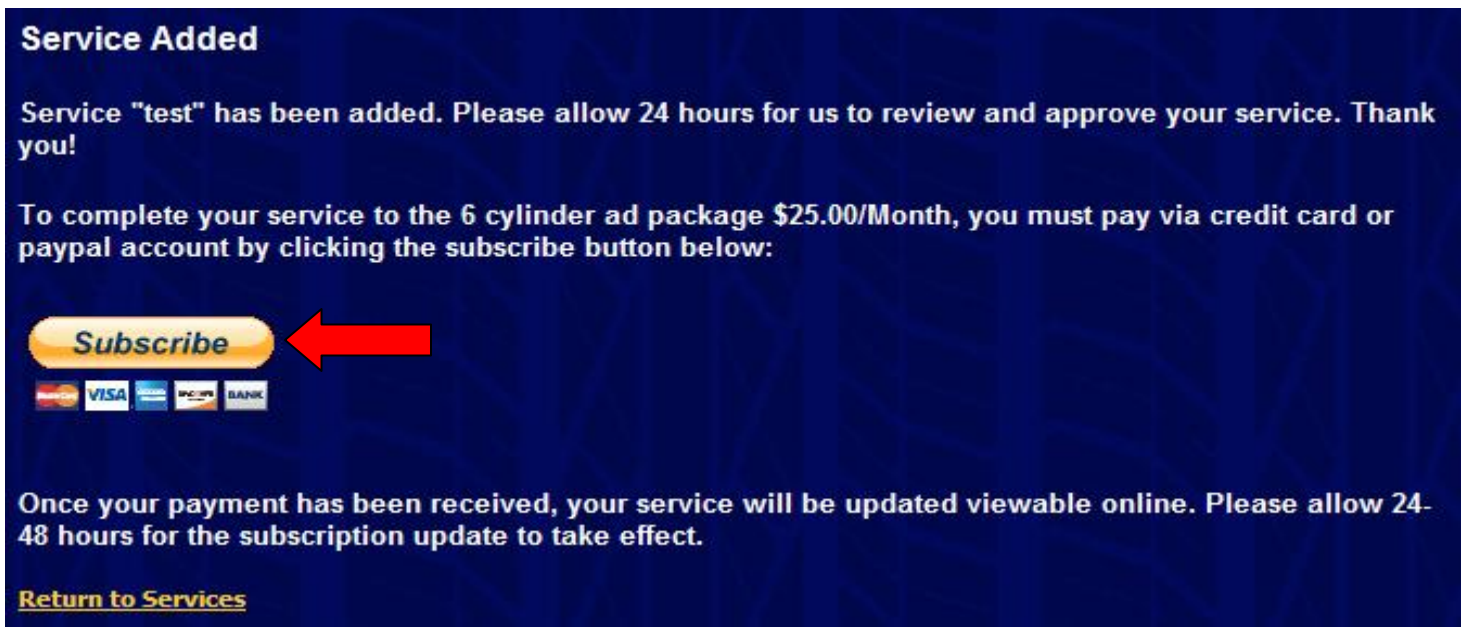

On the Paypal screen, you may pay by using an existing account or by creating a new one.

## **Classic Car Community**

| Enter Payment Information                                  | PayPal 🔮                                                                     | Secure Payments |
|------------------------------------------------------------|------------------------------------------------------------------------------|-----------------|
| PayPal securely processes payments for your merchant, Clas | scic Car Community. To continue, please enter the required information below | ow. Learn more  |
| about PayPal.                                              |                                                                              |                 |
| about PayPal. Subscription To                              | Terms                                                                        | Amount          |

| PayPal Checkout |                                                                                                    |        |
|-----------------|----------------------------------------------------------------------------------------------------|--------|
| <b>PayPal</b>   | Pay fast with PayPal. It's free and private: merchants never see your financial info.  Email: Password: Password: Forgot email address or password? Don't have a PayPal account? Use your credit card or bank account (where available). |        |
|                 |                                                                                                    | Log In |

Once logged in to your Paypal account, select the "Pay" button to initiate payment. You are now a Service provider for Classic Car Community!

## **Classic Car Community**

| Review Your Payment                                                                                                    | PayPal 🗧                                                                                           | Secure Payments |
|----------------------------------------------------------------------------------------------------|----------------------------------------------------------------------------------------------------|-----------------|
| Subscription To                                                                                                    | Terms                                                                                              | Amount          |
| 6 cylinder service advertisement package<br>Service Ad ID: 406<br>Service Name: test                                              | \$25.00 USD for each month<br>Effective Date: Aug. 3, 2009                                         | \$25.00 USD     |
| Review the payment details and click <b>Pay</b> to complete your s<br>source rights and remedies, or to change debit card proces: | secure payment. Visit <u>Funding Sources</u> to learn more about PayPal politics and sing options. | l your payment  |
| Seller Information                                                                                                    |                                                                                                    |                 |
| Seller Name<br>Classic Car Community                                                                                              | Seller Status<br>Verified Business Member (2)                                                      |                 |